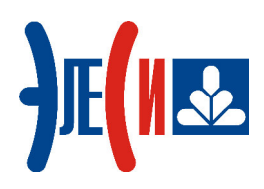

Программирование контроллера Элсима

# Основы работы с функциональным блоком опроса измерительных приборов Меркурий 23Х

КРАТКОЕ РУКОВОДСТВО ПОЛЬЗОВАТЕЛЯ

Страниц 18

январь 2019

# СОДЕРЖАНИЕ

| СПИСОК ТЕРМИНОВ И СОКРАЩЕНИЙ                   | 2 |
|------------------------------------------------|---|
| ИНФОРМАЦИЯ О ДОКУМЕНТЕ                         | 3 |
| 1 УСТАНОВКА ПРОГРАММНОГО ОБЕСПЕЧЕНИЯ           | 4 |
| 1.1 УСТАНОВКА СИСТЕМЫ ПРОГРАММИРОВАНИЯ CODESys | 4 |
| 2 ПОДКЛЮЧЕНИЕ КОНТРОЛЛЕРА                      | 6 |
| 2.1 Монтаж внешних подключений                 | 6 |
| 3 СОЗДАНИЕ И ЗАГРУЗКА УПРАВЛЯЮЩЕЙ ПРОГРАММЫ    | 8 |
| <ul> <li>3.1 ОПИСАНИЕ ПРОЕКТА</li></ul>        |   |
| СПИСОК ЛИТЕРАТУРЫ                              |   |

# Список терминов и сокращений

| CoDeSys    | Система программирования CoDeSys;                      |
|------------|--------------------------------------------------------|
| Контроллер | Контроллер программируемый логический Элсима;          |
| OC         | Операционная система;                                  |
| ПК         | Персональный компьютер;                                |
| ПЛК        | Программируемый логический контроллер;                 |
| ПО         | Программное обеспечение;                               |
| РЭ         | Руководство по эксплуатации;                           |
| ФБ         | Функциональный Блок – основной элемент для построения  |
|            | программ для контроллера программируемого логического. |

## Информация о документе

Краткое руководство дает возможность пользователю понять основные принципы работы с функциональным блоком (ФБ) «М23Х» для опроса счётчиков электрической энергии Меркурий серии 23Х (230/233/234) для получения измеренных параметров и их обработки в ПЛК Элсима.

Данный документ содержит:

- раздел «Установка программного обеспечения» (раздел 1) описание действий по проверки версии пакета конфигурирования с ФБ «М23Х» (раздел 2) и действий по установке, при необходимости;
- раздел «Подключение контроллера» (раздел 2) описание действий по необходимым подключениям и монтажу ПЛК;
- раздел «Создание и загрузка управляющей программы» (раздел 3) описание действий по созданию проекта с управляющей программой для контроллера Элсима с примером применения указанного функционального блока.

Если пользователь обладает знаниями работы с контроллером и ПО уже установлено на компьютере, то некоторые действия можно пропустить.

Более подробная информация о контроллере и приборе учета содержится в документах:

- «Контроллер программируемый логический Элсима. Руководство по эксплуатации»;

– Руководство по эксплуатации «Счётчик электрической энергии трёхфазный статический меркурий – 230» авлг.411152.021 РЭ

– Руководство по эксплуатации «Счётчик электрической энергии статический трёхфазный меркурий – 233» авлг.411152.030 РЭ

## 1 Установка программного обеспечения

### 1.1 Установка системы программирования CoDeSys

**1.** Запустить систему программирования *CoDeSys*. Вид стартовой страницы представлен на рисунке 1.1.

| CODESYS                                                                                    |                     |
|--------------------------------------------------------------------------------------------|---------------------|
| Файл Правка Вид Проект Компиляция Онлайн Отладка Инструменты Окно Справка                  |                     |
| 1 2 2 3 4 4 4 4 4 4 4 4 4 4 4 4 4 4 4 4 4                                                  |                     |
|                                                                                            |                     |
| Устройства 👻 🕂 🖌 Стартовая страница 🗙                                                      | -                   |
| EleSv ElsvMA V3 5 SP11 Patch 1                                                             |                     |
|                                                                                            |                     |
|                                                                                            |                     |
| Основные операции Последние новости                                                        |                     |
| Hoвый проект                                                                               |                     |
| открыть проект valid or your Internet connection                                           |                     |
| открыть проект на ПЛК news channel, go to the Options dialog                               |                     |
| and select the Load&Save category.                                                         |                     |
|                                                                                            |                     |
|                                                                                            |                     |
|                                                                                            |                     |
|                                                                                            |                     |
|                                                                                            |                     |
|                                                                                            |                     |
| Закрыть страницу после загрузки проекта                                                    |                     |
| 💟 Показать страницу при запуске 👻                                                          |                     |
| Список перекрёстных ссылок 🗸 🛧 🗙 Сообщения - всего 0 ошибок, 0 предупреждений, 0 сообщений | <b>→</b> 쿠 X        |
| Find cross references for symbol                                                           | 0 ошибок 💡 💂        |
| by declaration: Описание Проект                                                            | Объект              |
| by name:                                                                                   |                     |
|                                                                                            |                     |
| символ Роо перем доступ ти                                                                 |                     |
|                                                                                            |                     |
|                                                                                            |                     |
|                                                                                            |                     |
|                                                                                            |                     |
|                                                                                            |                     |
|                                                                                            |                     |
|                                                                                            |                     |
| <ul> <li>Ш</li> <li>Сообщения - всего 0 ощибок. О предупреждений. О сооб</li> </ul>        | ▶<br>Дерево вызовов |

Рисунок 1.1– Система разработки CoDeSys. Стартовая страница

**2.** В меню *Инструменты* выбрать команду *«Менеджер пакетов…»*. При этом появится окно, изображенное на рисунке 1.2.

#### Основы работы с функциональным блоком опроса измерительных приборов Меркурий 23х

| обновить                                  |             | Сортировать по: | Имя 🔻              | Установить                                |
|-------------------------------------------|-------------|-----------------|--------------------|-------------------------------------------|
| Имя                                       | Версия      | Дата установки  | Информация обновле | Удалить                                   |
|                                           | 4.2.2.0     | 12.10.2017      |                    | Детали                                    |
| Элеси ELSYMA Target Support Package 3.1.0 | 3.5.11.9340 | 02.02.2018      |                    | Обновления                                |
|                                           |             |                 |                    | Искать                                    |
|                                           |             |                 |                    | Загрузить                                 |
|                                           |             |                 |                    | CODESYS Store<br>Рейтинг<br>CODESYS Store |
| ۲ []                                      |             |                 | ٢                  |                                           |

Рисунок 1.2 - Система разработки CoDeSys. Окно «Менеджер пакетов»

**3.** Нажать кнопку «*Установить* …» и в окне выбора файла (рисунок 1.3) выбрать файл *ELSYMA TSP* (<*version*>).package.

| 🗊 Открыть   |                    |                              |                  |                     | <b>×</b> |
|-------------|--------------------|------------------------------|------------------|---------------------|----------|
|             | « Пользователи )   | • sahol ▶ Рабочий стол ▶     | soft 👻 🐓         | Поиск: soft         | ٩        |
| Упорядочить | • Новая папка      | 1                            |                  | !≡ ▼                |          |
| 📄 Sul 🔦     | Имя                | ^<br>_                       | Дата изменения   | Тип                 | Размер   |
| 📑 Ви,       | 🗊 ELSYMA TSP 3     | .5.11.9340 (3.1.0)           | 15.12.2017 14:20 | CODESYS Package     | 7 522 КБ |
| ⊑ Из_       |                    |                              |                  |                     |          |
| 👌 Му        |                    |                              |                  |                     |          |
| а Лом ≡     |                    |                              |                  |                     |          |
| As          |                    |                              |                  |                     |          |
| р Комі      |                    |                              |                  |                     |          |
| Sys         |                    |                              |                  |                     |          |
|             |                    |                              |                  |                     |          |
|             |                    |                              |                  |                     |          |
|             | <u>И</u> мя файла: | ELSYMA TSP 3.5.11.9340 (3.1. | .0) 👻            | Package (*.package) | •        |
|             |                    |                              |                  | Открыть             | Отмена   |
|             |                    |                              |                  |                     | al       |

Рисунок 1.3 – Окно выбора файла

- 4. Далее следовать указаниям «Мастера установок».
- 5. По завершению установки необходимо перезапустить систему *CoDeSys* для вступления в силу изменений.

## 2 Подключение контроллера

## 2.1 Монтаж внешних подключений

- 1. Установить переключатели SW «1», SW «2» и SW «4» в положение «ON».
- 2. Подключить питание ПЛК Элсима в соответствии с рисунком 2.1. При включении индикатор L2 на устройстве некоторое время (25-30 с.) горит желтым цветом (происходит инициализация). После завершения инициализации индикатор L1 контроллера мигает зеленым цветом с периодом 1 с.
- **3.** Подключить контроллер через интерфейсный разъём «Утіпі» к компьютеру кабелем USB 2.0 «USB A mini-USB B» длиной не более 1,8 м. (рисунок 2.1), используя драйвер виртуальной сети *RNDIS*. Подробную информацию о драйвере можно найти в документе «Контроллер программируемый логический Элсима. Руководство по эксплуатации».

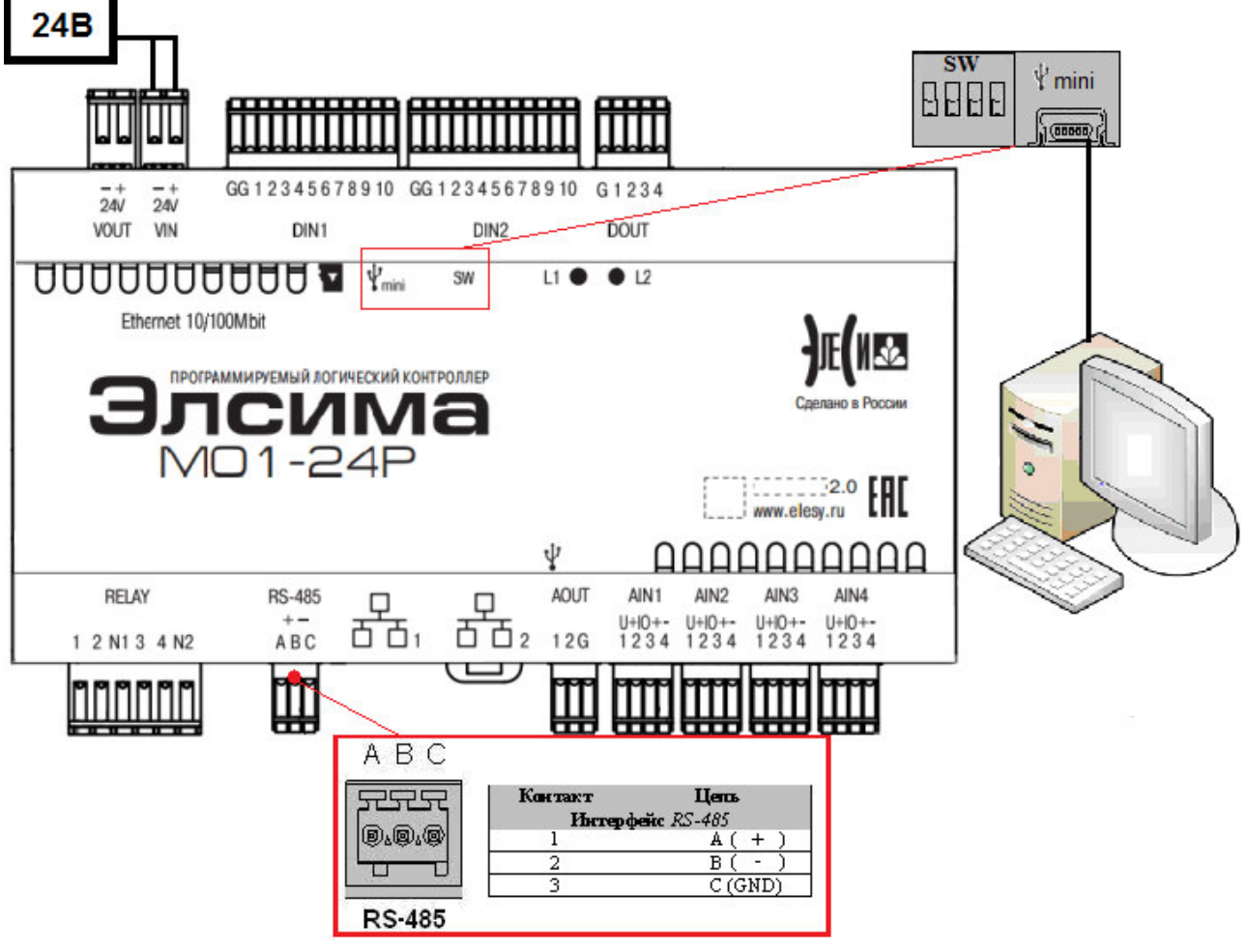

Рисунок 2.1 – Схема подключения ПЛК

4. Подключить измерительный прибор Меркурий к ПК по схеме на рисунке 2.2.

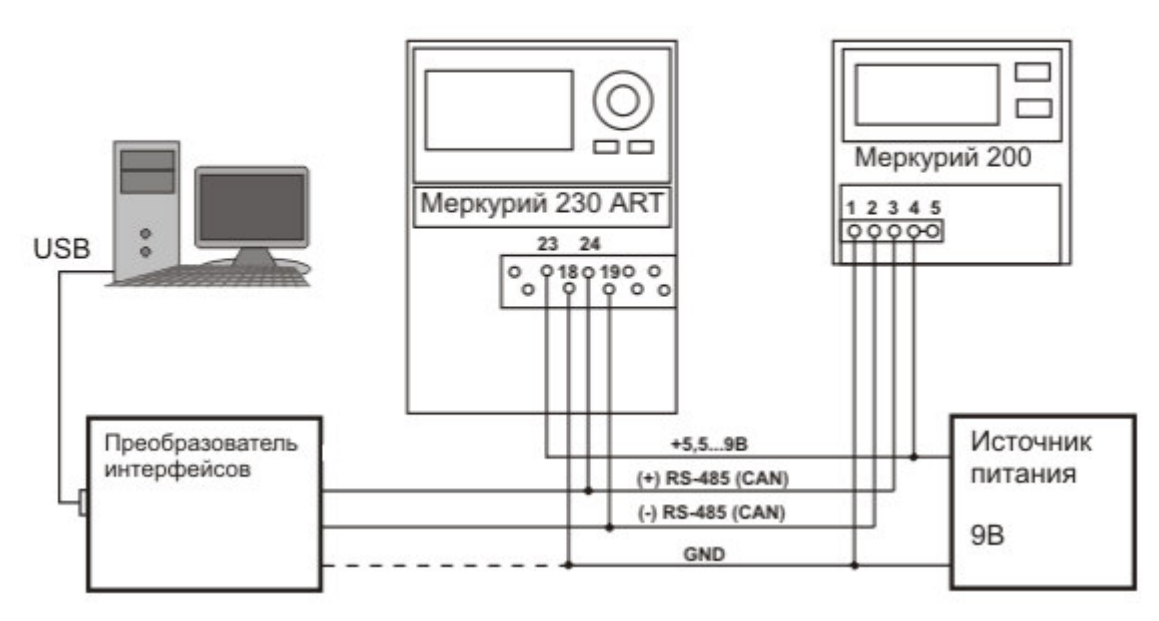

Рисунок 2.2 – Схема подключения Меркурий для конфигурирования

- 5. С помощью программы конфигуратора от производителя оборудования произвести настройку скорости передачи:
  - При выпуске с завода-изготовителя устанавливается скорость 2400 Бит/с;
  - Для пароля уровня доступа 1 шесть символов «111111»;
  - Адрес прибора последние три цифры заводского номера или 0;
  - Используя эти параметры, установить скорость взаимодействия по интерфейсу RS-485 9600 Бит/с. Адрес и пароль для прибора не изменять.
- 6. Отключить прибор от ПК и произвести подключение линий интерфейса *RS-485* к контактам **A**, **B** ПЛК согласно рисунку 2.1.

**Примечание:** схема, изображенная на рисунке 2.1, приведена для исполнения контроллера Элсима-М01-24Р.

### 3 Создание и загрузка управляющей программы

#### 3.1 Описание проекта

Задача пользователя выполнить инициализацию параметров интерфейса *RS-485*, который будет периодически выполнять запрос текущих измеренных значений Активной и Реактивной энергии для подключенного к ПЛК счётчика Меркурий.

Правильность работы программы будет подтверждаться одинаковыми значениями измеренных параметров, наблюдаемых на панели индикации прибора и в переменных программы.

#### 3.2 Запуск системы программирования

1. Запустить систему разработки CoDeSys с помощью команды системного меню *Windows*:

#### Пуск $\rightarrow$ Программы $\rightarrow$ 3S CODESYS $\rightarrow$ CODESYS $\rightarrow$ CODESYS without profile.

**2.** В появившемся окне выбора профиля (рисунок 3.1) необходимо выбрать *EleSy ELSYMA V <версия>SP6 Patch<версия>*.

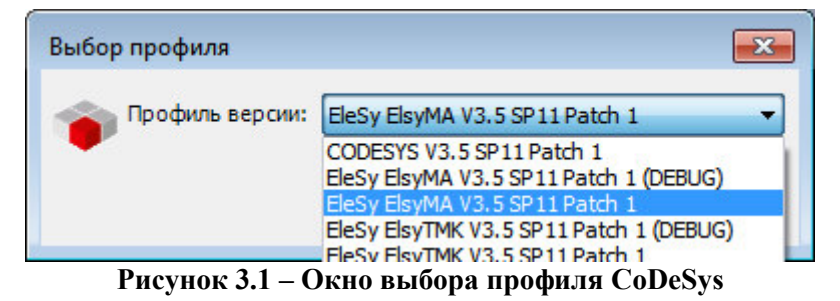

#### 3.3 Создание нового проекта

- 1. В меню *Файл* выбрать команду «Новый проект...» или нажать клавиши [Ctrl]+[N].
- 2. В окне «Новый проект» (рисунок 3.2) в списке Шаблоны: выбрать шаблон Стандартный проект.

Основы работы с функциональным блоком опроса измерительных приборов Меркурий 23х

| матегории.                                               |                                                 | <u>Ш</u> аблоны:                |              |                     |                  |
|----------------------------------------------------------|-------------------------------------------------|---------------------------------|--------------|---------------------|------------------|
| Библиот                                                  | еки                                             |                                 |              |                     |                  |
|                                                          |                                                 | Проекты НМІ                     | Пустой       | Стандартны          | Стандартный      |
|                                                          |                                                 |                                 | проект       | проект              | проект с А       |
|                                                          |                                                 |                                 |              |                     |                  |
|                                                          |                                                 | Стандартный                     |              |                     |                  |
|                                                          |                                                 | проект с п                      |              |                     |                  |
|                                                          |                                                 | 100                             |              |                     |                  |
|                                                          |                                                 |                                 |              |                     |                  |
|                                                          |                                                 |                                 |              |                     |                  |
|                                                          |                                                 | •                               |              | III                 | •                |
| Проект, содержа                                          | ащий одно устрой                                | (ство, одно приложен            | чие и пустун | III<br>о реализацию | ля PLC_PRG       |
| Проект, содержа                                          | ащий одно устрой                                | іство, одно приложен            | ние и пустун | III<br>о реализацию | рля PLC_PRG      |
| Проект, содержа<br><u>И</u> мя:                          | ащий одно устрой<br>myTest1                     | іство, одно приложен            | ие и пустун  | III<br>о реализацию | для PLC_PRG      |
| Проект, содержа<br><u>И</u> мя:<br><u>Р</u> асположение: | ащий одно устрой<br>myTest1<br>C:\Users\sahol\[ | іство, одно приложен<br>Desktop | ние и пустун | III<br>о реализацию | для PLC_PRG<br>▼ |
| Проект, содержа<br><u>И</u> мя:<br><u>Р</u> асположение: | ащий одно устрой<br>myTest1<br>C:\Users\sahol\  | іство, одно приложен<br>Desktop | ие и пустун  | III<br>о реализацию | для PLC_PRG<br>▼ |

Рисунок 3.2 – Создание шаблона стандартного проекта

- **3.** В поле *Имя:* задать имя проекта *myTest1*, а в поле *Расположение:* указать место для сохранения файлов проекта. Нажать кнопку «OK». Проект сохраняется в указанном месте в файле *«myTest1».project.*
- 4. В окне «Стандартный проект» в списке Устройство: выбрать контроллер ELSYMA (EleSy Company), в списке PLC\_PRG на: – язык реализации основного программного компонента – Структурированный текст (ST) (рисунок 3.3). Нажать кнопку «ОК». Созданный проект отображается в области Устройства в виде дерева объектов (рисунок 3.4)

| Стандартн | ый проект 🥃                                                                                                    | 3 |
|-----------|----------------------------------------------------------------------------------------------------|---|
|           | Вы собираетесь создать новый стандартный проект. При этом будут созданы<br>следующие объекты:<br>- Одно программируемое устройство, как задано ниже<br>- Программа PLC_PRG на языке, выбранном ниже<br>- Циклическая задача, вызывающая PLC_PRG<br>- Ссылка на новейшую установленную версию библиотеки Standard library. |   |
|           | <u>У</u> стройство: ELSYMA (EleSy Company) ▼<br><u>P</u> LC_PRG на: Структурированный текст (ST) ▼                                                                                                    |   |
|           | ОК Отмена                                                                                                    | ] |

Рисунок 3.3 – Настройка стандартного шаблона проекта

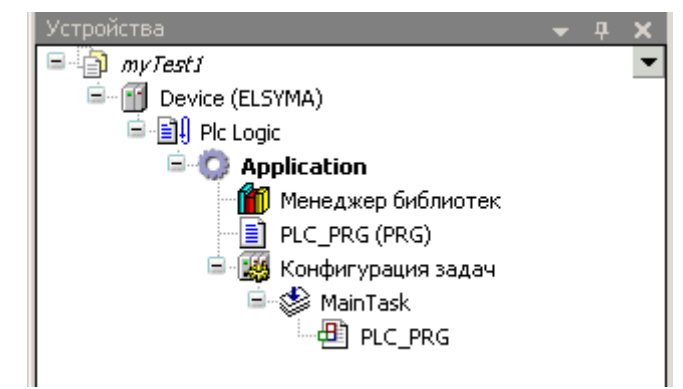

Рисунок 3.4 - Дерево объектов проекта

#### 3.4 Добавление устройств в конфигурацию

1. Выделить устройство *Device (ELSYMA)* в дереве устройств и выбрать команду «Добавить устройство...» контекстного меню (рисунок 3.5).

| Ж        | Вырезать                            |
|----------|-------------------------------------|
| Ð        | Копировать                          |
| Ē.       | Вставить                            |
| $\times$ | Удалить                             |
|          | Обзор                               |
| æ        | Свойства                            |
| *::      | Добавление объекта                  |
|          | Добавить папку                      |
|          | Добавить устройство                 |
|          | Обновить устройство                 |
| ß        | Редактировать объект                |
|          | Редактировать объект в              |
|          | Изменить I/О-соотнесение            |
|          | Импорт соотнесений из CSV           |
|          | Экспортировать соотнесения в CSV    |
| Ч,       | Режим онлайн-конфигурации           |
|          | Сброс заводской устройства [Device] |
|          | Эмуляция                            |

Рисунок 3.5 – Вид контекстного меню элементов дерева устройств

- **2.** В окне *«Добавить устройство…»* найти группу *«Устройство»*. В поле *Производитель:* следует выбрать *EleSy Company* и выбрать *yctpoйctbo Elsyma\_BN* после чего нажать кнопку *«Добавить устройство…»* (рисунок 3.6).
- **3.** Кликнуть правой кнопкой мыши по узлу *ModuleCP* (находится в *Elsyma\_BN*) и выбрать команду «Добавить устройство...». В поле Производитель: следует выбрать *EleSy Company*, выбрать устройство ELSYMA\_M01 (или ELSYMA\_M01\_GSM) и нажать кнопку «Добавить устройство...».

11

Основы работы с функциональным блоком опроса измерительных приборов Меркурий 23х

| : Elsyma_BN                                                                                                    |                                |                 |                                                       |                         |              |
|----------------------------------------------------------------------------------------------------|--------------------------------|-----------------|-------------------------------------------------------|-------------------------|--------------|
| ействие                                                                                                    |                                |                 |                                                       |                         |              |
| <u>Добавить устройство</u> <u>В</u> ставить устрой                                                                                                    | іство (                        | ) <u>П</u> одкл | ючить устро                                           | ойство 🔘 <u>О</u> бнови | пь устройств |
| едите строку для полнотекстового поиска вс                                                                                                    | Произво                        | дитель:         | <all th="" vendor<=""><th>·s&gt;</th><th>•</th></all> | ·s>                     | •            |
| 1мя                                                                                                    |                                | Произ           | водитель                                              | Версия                  | Описани      |
| <ul> <li>ПЛК</li> <li>Коммутационные панели</li> <li>М Активные коммутационные п</li> <li>М Еlsyma_BN</li> </ul>                                                                                           | анели                          | EleSy C         | ompany                                                | 3.5.11.10.7267          | Elsyma_B     |
|                                                                                                    |                                |                 |                                                       |                         |              |
|                                                                                                    | m                              |                 |                                                       |                         | •            |
| Группировать по категориям 🔲 Отобража<br>Имя: Elsyma_BN<br>Произволят ель: EleSy Company                                                                                                    | III<br>ть все вер              | осии (для       | экспертов)                                            | 🔲 Показать уста         | аревшие веро |
| Группировать по категориям Отобража<br>Имя: Elsyma_BN<br>Производитель: EleSy Company<br>Группы: Активные коммутационные пан<br>Версия: 3.5.11.10.7267<br>Номер модели: IO22K501IO2<br>Описание: Elsyma_BN | ть все вер<br>ели              | эсии (для       | экспертов)                                            | 🔲 Показать уста         | аревшие веро |
| Группировать по категориям Отобража<br>Имя: Elsyma_BN<br>Производитель: EleSy Company<br>Группы: Активные коммутационные пан<br>Версия: 3.5.11.10.7267<br>Номер модели: IO22K501IO2<br>Описание: Elsyma_BN | ть все вер<br>ели<br>еднего по | осии (для       | экспертов)                                            | 🔲 Показать уста         | аревшие веро |

Рисунок 3.6 - Окно добавления устройств

### 3.5 Функциональные блоки M23X и M23X\_v2

По выполняемым функциям ФБ M23X\_v2 полностью идентичен M23X. Отличия между блоками только в типах сигналов для M23X\_TR и M23X\_IN. Для ФБ M23X эти сигналы имеют тип STRING, для которого есть ограничения длины в 256 байт. Для ФБ M23X v2 эти сигналы имеют специальный тип STR BYTE:

```
TYPE STR_BYTE:
UNION
str:STRING;
b:ARRAY[0..1023] OF BYTE;
END_UNION
END TYPE
```

Поддержка ФБ M23X введена для совместимости с более ранними версиями. Для новых разработок рекомендуется использовать ФБ M23x\_v2.

#### 3.6 Написание программы для работы с устройством

#### Программа с использованием ФБ М23х:

- 1. Вызвать редактор, дважды нажав левую кнопку «мыши» на объекте *PLC\_PRG* (*PRG*) в дереве устройств.
- 2. В верхней области окна редактора объявить переменные:

```
FB M23X
                    : ElsvMA M23X.M23X:// Создание экземпляра ФБ
set_ptTR
                    : TIME:= T#5S;
                                       // Период отправки команд
                                       // Код ошибки
                    : INT := 0;
err_init
RecvTR
                    : STRING;
                                 // Принятые данные
                    : UDINT := 0;// Количество ошибок инициализации
CntErr_Init
                    : UDINT := 1;// Сигнал запуска инициализации
Start_Init
                    : UDINT := 0;// Сигнал запуска транзакции
Start TR
```

3. В нижней области окна редактора ввести код программы:

```
IF (Start_Init = 1) AND (FB_M23X.M23X_INIT = 0) AND (FB_M23X.M23X_CONTROL = 0)
THEN
 Start_Init := 0;
 FB_M23X.BoudeRate :=2; // Скорость 9600
 FB_M23X.Paritet :=0;
                         // Контроль чётности отсутствует
 FB_M23X.BitNmb := 8;
                         // Количество бит данных -8
 FB_M23X.StopBitNmb :=1; // Количество стоп-бит -1
 CntErr_Init := 0;
                          // Подготовка счетчиков ошибок инициализации
 FB_M23X.M23X_TA:= set_ptTR; // Тайм-аут
 FB_M23X.M23X_INIT := 1; // Активация ФБ для инициализации интерфейса RS-
                          // 485 с установленными параметрами
                          // Счётчик попыток инициализации увеличивается
 cnt_init := cnt_init + 1;
(*Ожидание окончания инициализации*)
END_IF
ELSIF (Start_Init = 0) AND (FB_M23X.M23X_INIT = 0) THEN
IF FB_M23X.INIT_ErrCode = 0 THEN
// Запуск транзакции чтения данных
 Start TR:=1;
 RecvTR:= FB_M23X.M23X_DATA;
       ELSE
             CntErr_Init := CntErr_Init + 1;
             err_init := FB_M23X.INIT_ErrCode; // Код ошибки
             Start_Init:=1;
 END_IF
IF (Start_TR=1) AND (FB_M23X.M23X_INIT = 0) AND (FB_M23X.M23X_CONTROL = 0)
THEN
 Start_TR := 0;
  FB M23X.M23X ID:= '$01';
  FB_M23X.M23X_PASS:= '$01$01$01$01$01$01;
       // Опрос накопленной энергии от начала сброса
  FB_M23X.M23X_TR:='$00$05$00$00$10$25$00';
  FB_M23X.M23X_TRLN:= INT_TO_BYTE(LEN(FB_M23X.M23X_TR));
  FB_M23X.M23X_TA:= set_ptTR;
  FB_M23X.M23X_MODE:= 2;
  FB_M23X.M23X_CONTROL := 1;
END_IF
```

FB\_M23X();

#### Программа с использованием ФБ M23x\_v2:

- 1. Вызвать редактор, дважды нажав левую кнопку «мыши» на объекте *PLC\_PRG* (*PRG*) в дереве устройств.
- 2. В верхней области окна редактора объявить переменные:

```
        FB_M23X
        : ElsyMA_M23X.M23X_v2;// Создание экземпляра ФБ

        set_ptTR
        : TIME:= T#5S; // Период отправки команд

        err_init
        : INT := 0; // Код ошибки

        RecvTR
        : STR_BYTE; // Принятые данные
```

13

Основы работы с функциональным блоком опроса измерительных приборов Меркурий 23х

```
: UDINT := 0;// Количество ошибок инициализации
CntErr Init
                    : UDINT := 1;// Сигнал запуска инициализации
Start_Init
                    : UDINT := 0;// Сигнал запуска транзакции
Start_TR
3. В нижней области окна редактора ввести код программы:
IF (Start_Init = 1) AND (FB_M23X.M23X_INIT = 0) AND (FB_M23X.M23X_CONTROL = 0)
THEN
 Start_Init := 0;
 FB_M23X.BoudeRate :=2; // Скорость 9600
 FB M23X.Paritet :=0;
                          // Контроль чётности отсутствует
 FB_M23X.BitNmb := 8;
                          // Количество бит данных -8
 FB_M23X.StopBitNmb :=1; // Количество стоп-бит -1
 CntErr_Init := 0;
                          // Подготовка счетчиков ошибок инициализации
 FB_M23X.M23X_TA:= set_ptTR; // Тайм-аут
 FB_M23X.M23X_INIT := 1; // Активация ФБ для инициализации интерфейса RS-
                          // 485 с установленными параметрами
                          // Счётчик попыток инициализации увеличивается
cnt_init := cnt_init + 1;
(*Ожидание окончания инициализации*)
END_IF
ELSIF (Start_Init = 0) AND (FB_M23X.M23X_INIT = 0) THEN
IF FB_M23X.INIT_ErrCode = 0 THEN
// Запуск транзакции чтения данных
 Start_TR:=1;
 RecvTR.str:= FB M23X.M23X DATA.str;
       FISE
              CntErr_Init := CntErr_Init + 1;
              err_init := FB_M23X.INIT_ErrCode; // Код ошибки
              Start_Init:=1;
 END IF
IF (Start_TR=1) AND (FB_M23X.M23X_INIT = 0) AND (FB_M23X.M23X_CONTROL = 0)
THFN
 Start_TR := 0;
  FB_M23X.M23X_ID:= '$01';
  FB_M23X.M23X_PASS:= '$01$01$01$01$01$01;
       // Опрос накопленной энергии от начала сброса
  FB_M23X.M23X_TR.str:='$00$05$00$00$10$25$00'
  FB_M23X.M23X_TRLN:= INT_TO_BYTE(LEN(FB_M23X.M23X_TR.str));
  FB_M23X.M23X_TA:= set_ptTR;
FB_M23X.M23X_MODE:= 2;
  FB_M23X.M23X_CONTROL := 1;
END IF
```

```
F B _ M 2 3 X ( ) ;
```

#### 3.7 Загрузка задачи в контроллер

1. Перейти в редактор POU на закладку *PLC\_PRG* и подключиться к контроллеру, выбрав команду *Логин* в меню *Онлайн* или нажав клавиши *[Alt]*+*[F8]*. На вопрос о загрузке задачи в контроллер следует нажать кнопку «Да». В строке статуса программы *CoDeSys* отображается состояние

#### 3.8 Запуск программы и мониторинг значений

1. Для запуска программы в контроллере нажать кнопку или клавишу [F5]. Признаком того, что программа запущена, служит обозначение ЗАПУСК в строке статуса, также индикация контроллера (L1 – зеленый цвет свечения непрерывно, L2 - желтый цвет свечения, мигание с периодом 1 с.). При успешном запуске программы контроллер переходит в online-режим и запускается процесс мониторинга, при котором в окне редактора *POU* отображаются текущие значения переменных.

#### После запуска программы можно наблюдать:

- При успешной инициализации переменная Start Init = 0, CntErr Init = 0;
- Переменная *M23X\_ERR* («Код ошибки выполнения последней транзакции») равна «*0*», массив *M23X\_IN* («Ответ на транзакцию») содержит последние значения измерений, а длина сообщения содержится в переменной *M23X\_INLN*.

Представленный пример задачи пользователя демонстрирует функциональные возможности контроллера Элсима, при работе с которым необходимы минимальные знания пользователя. Надеемся, что дальнейшая работа с нашим контроллером будет для Вас приятна и не вызовет особых затруднений.

Желаем дальнейших успехов в применении нашего оборудования.

Группа разработчиков ООО "ЭлеТим"

## Список литературы

- 1. Контроллер программируемый логический Элсима. Руководство по эксплуатации.
- 2. Руководство по эксплуатации «Счётчик электрической энергии трёхфазный статический меркурий 230».
- 3. Руководство по эксплуатации «Счётчик электрической энергии статический трёхфазный меркурий 233».

| Лист регистрации | изменений |
|------------------|-----------|
|------------------|-----------|

|      | ŀ      | Іомера ли | стов (стра | ниц)     | Всего листов | No     |       | Пата |
|------|--------|-----------|------------|----------|--------------|--------|-------|------|
| Изм. | Изме-  | Заме-     | Новых      | Аннули-  | (страниц) в  | докум. | Подп. | Дата |
|      | ненных | нспных    |            | рованных | докум.       |        |       |      |
|      |        |           |            |          |              |        |       |      |
|      |        |           |            |          |              |        |       |      |
|      |        |           |            |          |              |        |       |      |
|      |        |           |            |          |              |        |       |      |
|      |        |           |            |          |              |        |       |      |
|      |        |           |            |          |              |        |       |      |
|      |        |           |            |          |              |        |       |      |
|      |        |           |            |          |              |        |       |      |
|      |        |           |            |          |              |        |       |      |
|      |        |           |            |          |              |        |       |      |
|      |        |           |            |          |              |        |       |      |
|      |        |           |            |          |              |        |       |      |
|      |        |           |            |          |              |        |       |      |
|      |        |           |            |          |              |        |       |      |
|      |        |           |            |          |              |        |       |      |
|      |        |           |            |          |              |        |       |      |
|      |        |           |            |          |              |        |       |      |
|      |        |           |            |          |              |        |       |      |
|      |        |           |            |          |              |        |       |      |
|      |        |           |            |          |              |        |       |      |
|      |        |           |            |          |              |        |       |      |
|      |        |           |            |          |              |        |       |      |
|      |        |           |            |          |              |        |       |      |
|      |        |           |            |          |              |        |       |      |
|      |        |           |            |          |              |        |       |      |
|      |        |           |            |          |              |        |       |      |
|      |        |           |            |          |              |        |       |      |